Entrare nell'area riservata di esse3. Se ex studenti con più carriere, selezionare una carriera. Selezionare nel menu di destra **Home**→ **Test di ammissione (accesso programmato e lauree magistrali)** → **Iscrizione concorsi** 

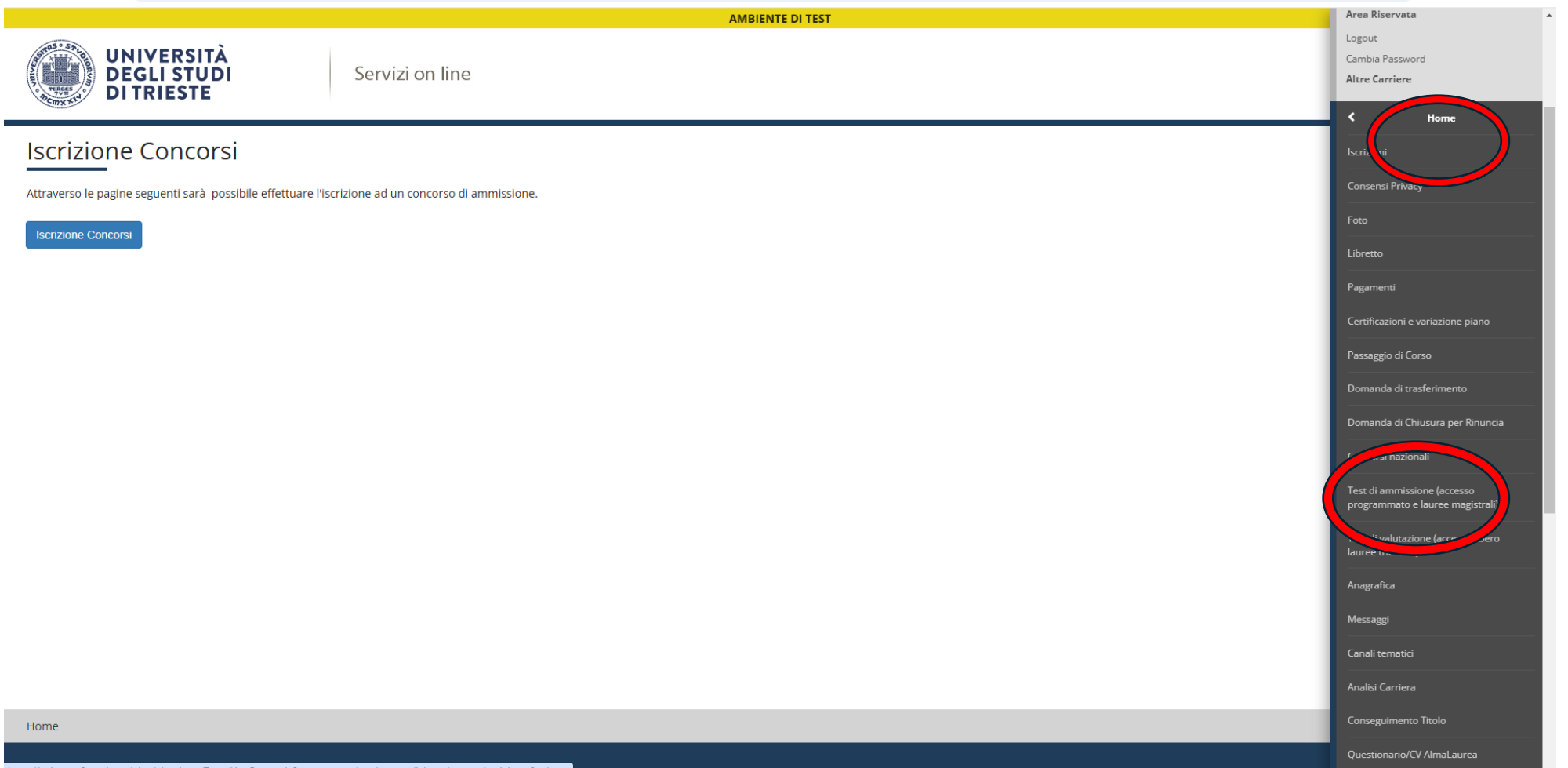

 $https://units.esse3.pp.cineca.it/auth/studente/Tasse/ListaFatture.do?menu_opened\_cod=menu\_link-navbox\_studenti\_Area\_Studente/Tasse/ListaFatture.do?menu_opened\_cod=menu\_link-navbox\_studenti\_Area\_Studente/Tasse/ListaFatture.do?menu_opened\_cod=menu\_link-navbox\_studenti\_Area\_Studente/Tasse/ListaFatture.do?menu_opened\_cod=menu\_link-navbox\_studenti\_Area\_Studente/Tasse/ListaFatture.do?menu_opened\_cod=menu\_link-navbox\_studenti\_Area\_Studente/Tasse/ListaFatture.do?menu_opened\_cod=menu\_link-navbox\_studenti\_Area\_Studente/Tasse/ListaFatture.do?menu\_opened\_cod=menu\_link-navbox\_studenti\_Area\_Studente/Tasse/ListaFatture.do?menu\_opened\_cod=menu\_link-navbox\_studenti\_Area\_Studente/Tasse/ListaFatture.do?menu\_opened\_cod=menu\_link-navbox\_studenti\_Area\_Studente/Tasse/ListaFatture.do?menu\_opened\_cod=menu\_link-navbox\_studenta/Studente/Tasse/ListaFatture.do?menu\_opened\_cod=menu\_link-navbox\_studenta/Studente/Tasse/ListaFatture.do?menu\_opened\_cod=menu\_link-navbox\_studenta/Studente/Tasse/ListaFatture.do?menu\_opened\_cod=menu\_link-navbox\_studenta/Studente/Studente/Stud$ 

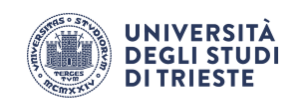

Servizi on line

# MENU

# Iscrizione Concorsi

Attraverso le pagine seguenti sarà possibile effettuare l'iscrizione ad un concorso di ammissione.

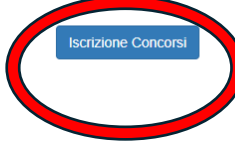

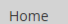

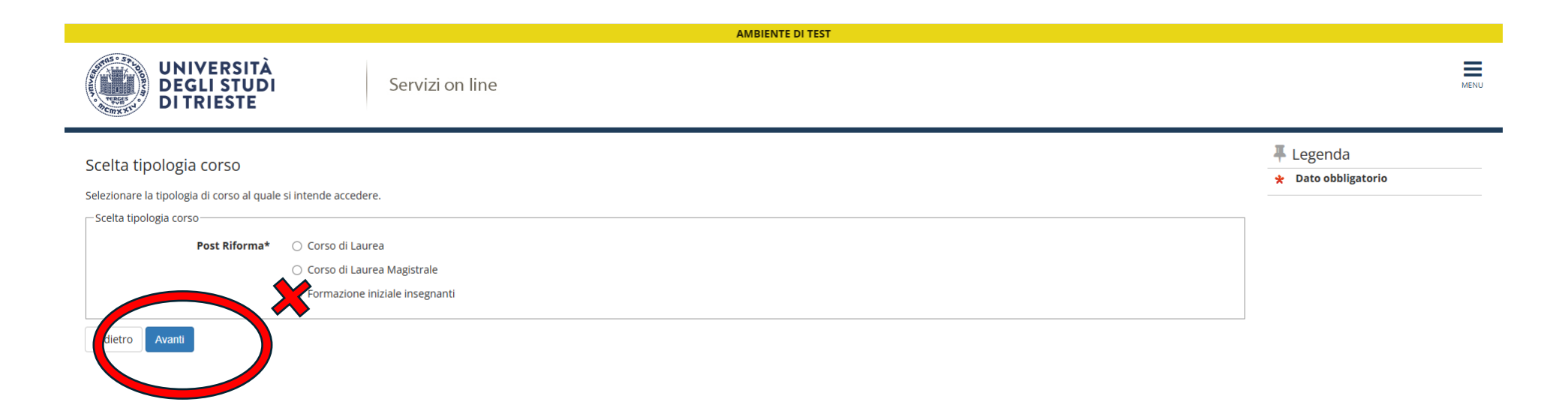

# Selezionare la classe di concorso di interesse e poi cliccare avanti

| A                                                                         | MBIENTE DI TEST               |
|---------------------------------------------------------------------------|-------------------------------|
| UNIVERSITÀ<br>DEGLI STUDI<br>DI TRIESTE                                   | MENU                          |
| Lista concorsi<br>Selezionare il concorso al quale si intende iscriversi. | ↓ Legenda ★ Dato obbligatorio |
| Scelta del concorso Concorso* A11 - DISCIPLINE LETTERARIE E LATINO dal al |                               |
| Avanti                                                                    |                               |

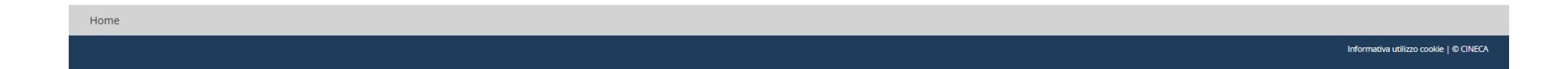

N.B. ricorda di aggiornare l'indirizzo mail nella sezione anagrafica di esse3

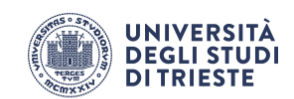

### Conferma scelta concorso

Verificare le informazioni relative alle scelte effettuate nelle pagine precedenti.

| Descrizione                | A11 - DISCIPLINE LETTERARIE E LATINO                                                                                                    |
|----------------------------|----------------------------------------------------------------------------------------------------|
| Nota                       | ATTENZIONE! Prima di proseguire con la procedura, verifica che l'indirizzo mail che hai inserito nella sezione anagrafica dei servizi<br>online sia corretto. La notifica di avvenuta iscrizione al concorso verrà inviata sulla mail indicata entro la giornata (nel caso verificare<br>anche nella casella spam). Dopo la scadenza non sarà più possibile visualizzare lo stato della domanda. |
| dietro Conferma e prosegui |                                                                                                    |

### AMBIENTE DI TEST

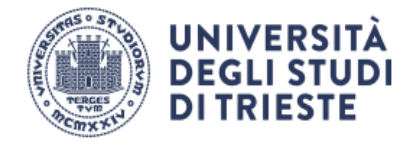

Servizi on line

# Preferenze

Legenda
 Dato obbligatorio

MENU

Esprimere le preferenze relative al concorso di ammissione scelto.

| – Scelta delle preferenze –––– |                                                                                                    |   |
|--------------------------------|----------------------------------------------------------------------------------------------------|---|
| 1º preferenza:*                | -                                                                                                   | ~ |
| 2º preferenza:                 | -<br>FI015 - DISCIPLINE SANITARIE, FI015+2+ - PERCORSO 30 CFU ALL.2, cat. amm. 910 - Posti ordinari |   |
|                                | FI015 - DISCIPLINE SANITARIE. FI015+2+ - PERCORSO 30 CFU ALL.2. cat. amm. 928 - Soprannumerari      |   |
|                                | FI015 - DISCIPLINE SANITARIE, FI015+4+ - PERCORSO 36 CFU ALL.5, cat. amm. 928 - Soprannumerari      |   |
|                                | FI015 - DISCIPLINE SANITARIE, FI015+1+ - PERCORSO 60 CFU, cat. amm. 910 - Posti ordinari            |   |

Home

# N.B. LA PRIMA PREFERENZA È PRIORITARIA E VERRA' CONSIDERATA NELLA REDAZIONE DELLE GRADUATORIE

|  | UNIVERSITÀ<br>DEGLI STUDI<br>DI TRIESTE |
|--|-----------------------------------------|
|--|-----------------------------------------|

Servizi on line

| ettag                                                                                                | lio titoli richiesti                                                                                                    |                                                                                   |                                                                                                    |                                                                                                    | 🐥 Legenda                     |
|----------------------------------------------------------------------------------------------------|----------------------------------------------------------------------------------------------------|-----------------------------------------------------------------------------------|----------------------------------------------------------------------------------------------------|----------------------------------------------------------------------------------------------------|-------------------------------|
|                                                                                                    |                                                                                                    |                                                                                   |                                                                                                    |                                                                                                    | 🧹 Completato                  |
| r proseg<br>oli di stu                                                                               | guire è necessario dichiarare i titoli di studio<br>Idio conseguiti negli anni precedenti.                                                    | o. Per primi vengono mostrati i titoli di studio obbligatori, me                  | entre le varie opzioni mostrano titoli che sono alternativi fra loro. Nelle                                                                                                    | e pagine seguenti verranno chiesti i dati relativi ai                                                                                                    | 🛷 Non Completato              |
| Titoli                                                                                               | di Studio Obbligatori                                                                                                    |                                                                                   |                                                                                                    |                                                                                                    | Titolo dichiarato             |
|                                                                                                    | 0                                                                                                    |                                                                                   |                                                                                                    |                                                                                                    | Titolo obbligatorio           |
| Stato<br>blocco                                                                                      | Titolo                                                                                                    | Dettagli ammessi:                                                                 | Note                                                                                                    | Stato<br>Titolo Azioni                                                                                                    | Titolo non obbligatorio       |
|                                                                                                    | Titolo di Scuola Superiore                                                                                                    |                                                                                   |                                                                                                    | •                                                                                                    | Dodifica titolo               |
| ·                                                                                                    |                                                                                                    |                                                                                   |                                                                                                    |                                                                                                    | 🔍 Visualizza dettaglio titolo |
| Titoli                                                                                               | di Studio Alternativi                                                                                                    |                                                                                   |                                                                                                    |                                                                                                    | Cancella titolo               |
| Dpzion                                                                                               | proseguire e necessario completare rinserir<br>le 1:                                                                                          | mento ai tutti i titoli ai studio ai almeno un biocco opzionale                   | e. Le varie opzioni mostrano titoli che sono alternativi fra loro:                                                                                                    | Stato                                                                                                    |                               |
| Dpzion<br>Stato<br>blocco                                                                            | proseguire e necessario completare ninseni<br>le 1:<br>Titolo                                                                                 | mento di tutti i titoli di studio di almeno un biocco opzionale Dettagli ammessi: | e. Le varie opzioni mostrano titoli che sono alternativi fra loro:                                                                                                    | Stato<br>Titolo Azioni                                                                                                    |                               |
| Dpzion<br>Stato<br>blocco                                                                            | roseguire e necessario completare ninseni<br>le 1:<br>Titolo<br>Laurea Magistrale                                                             | Dettagli ammessi:                                                                 | e. Le varie opzioni mostrano titoli che sono alternativi fra loro: Note                                                                                                    | Stato<br>Titolo Azioni                                                                                                    |                               |
| Dpzion<br>Stato<br>blocco                                                                            | Titolo Laurea Magistrale e 2:                                                                                                    | Dettagli ammessi:                                                                 | e. Le varie opzioni mostrano titoli che sono alternativi fra loro: Note                                                                                                    | Stato<br>Titolo     Azioni       e     Image: Comparison of the state of the state of the stat |                               |
| Dpzion<br>Stato<br>blocco<br>Opzion<br>Stato<br>blocco                                               | Titolo                                                                                                    | Dettagli ammessi:                                                                 | e. Le varie opzioni mostrano titoli che sono alternativi fra loro:  Note Note                                                                                                    | Stato<br>Titolo<br>e<br>Stato<br>Titolo<br>Azioni                                                                                                    |                               |
| Stato<br>blocco<br>Dpzion<br>Stato<br>Dpzion<br>Stato<br>blocco                                      | roseguire e necessario completare hinseni<br>e 1:<br>Titolo<br>Laurea Magistrale<br>e 2:<br>Titolo<br>Laurea Specialistica                    | Dettagli ammessi:                                                                 | e. Le varie opzioni mostrano titoli che sono alternativi fra loro:  Note Note Note                                                                                                    | Stato<br>Titolo     Azioni          •         ↓           •         ↓           ↓         ↓           ↓         ↓           ↓         ↓           ↓         ↓           ↓         ↓           ↓         ↓           ↓         ↓           ↓         ↓           ↓         ↓           ↓         ↓           ↓         ↓           ↓         ↓           ↓         ↓           ↓         ↓           ↓         ↓           ↓         ↓           ↓         ↓           ↓         ↓           ↓         ↓           ↓         ↓           ↓         ↓           ↓         ↓           ↓         ↓           ↓         ↓           ↓         ↓           ↓         ↓           ↓         ↓                                                                                                    |                               |
| Stato<br>blocco<br>Dpzion<br>Stato<br>blocco<br>Stato<br>blocco                                      | roseguire e necessario completare hinseni<br>le 1:<br>Titolo<br>Laurea Magistrale<br>le 2:<br>Titolo<br>Laurea Specialistica<br>le 3:         | Dettagli ammessi:                                                                 | e. Le varie opzioni mostrano titoli che sono alternativi fra loro:           Note           Note                                                                                                    | Stato<br>Titolo     Azioni       •     •       Stato<br>Titolo     Azioni       •     Inserisci                                                                                                    |                               |
| Stato<br>blocco<br>Stato<br>blocco<br>Stato<br>blocco<br>Stato<br>blocco<br>Stato<br>Dpzion<br>Stato | Titolo Laurea Magistrale e 2: Titolo Laurea Specialistica e 3: Titolo                                                                         | Dettagli ammessi:                                                                 | Le varie opzioni mostrano titoli che sono alternativi fra loro:      Note      Note      No | Stato<br>Titolo<br>20<br>30<br>30<br>30<br>4<br>2001<br>7<br>10<br>4<br>2001<br>10<br>4<br>2001<br>10<br>5<br>5<br>10<br>10<br>10<br>10<br>10<br>10<br>10<br>10<br>10<br>10<br>10<br>10<br>10                                                                                                    |                               |
| Stato<br>blocco<br>Stato<br>blocco<br>Stato<br>blocco<br>Stato<br>Dpzion<br>Stato<br>blocco          | roseguire e necessario completare hinseni<br>le 1:<br>Titolo<br>Laurea Magistrale<br>e 2:<br>Titolo<br>Laurea Specialistica<br>e 3:<br>Titolo | Dettagli ammessi:  Dettagli ammessi:  Dettagli ammessi:                           | e. Le varie opzioni mostrano titoli che sono alternativi fra loro:           Note           Note                                                                                                    | Stato<br>Titolo     Azioni          •         •           •         •           Stato<br>Titolo        Azioni          •         Inserisci           Stato<br>Titolo         Stato<br>Titolo           Stato<br>Titolo         Azioni                                                                                                    |                               |

MENU

UNA VOLTA INSERITI I TITOLI DI STUDIO, IN BASSO CLICCARE SU "PROCEDI"

| Gestione titoli e documenti per X +                                                                                                    |                      |                        | -                           | ø ×      |
|----------------------------------------------------------------------------------------------------|----------------------|------------------------|-----------------------------|----------|
| ← → C ⋒ units.esse3.pp.cineca.it/auth/studente/Admission/MsgTitValPre.do                                                                                      |                      |                        | ☆ 🔤 D                       | M :      |
| AMBIENTE                                                                                                    | DI TEST              |                        |                             |          |
| UNIVERSITÀ<br>DEGLI STUDI<br>DI TRIESTE Servizi on line                                                                                                    |                      |                        |                             | MENU     |
| Gestione titoli e documenti per la valutazione                                                                                                    |                      |                        | Legenda Dato obbligatorio   |          |
| Dichiarare titoli e documenti utili alla valutazione.                                                                                                    |                      |                        | Q Dettaglio                 |          |
| Il concorso scelto prevede le seguenti tipologie di documenti e/o titoli che concorrono alla valutazione della graduatoria:                                   |                      |                        | Modifica                    |          |
| Tipo titolo                                                                                                    | Min                  | Мах                    | 💮 Elimina                   |          |
| Autocertificazione                                                                                                    | 1                    | 3                      |                             |          |
| Titoli dichiarati<br>Non è stato inserito alcun documento e/o titolo di valutazione.<br>Vuoi allegare altri documenti e/o titoli alla domanda di ammissione?* |                      |                        |                             |          |
| Home                                                                                                    |                      |                        |                             |          |
|                                                                                                    |                      |                        | Informativa utilizzo cookie | © CINECA |
| ALLEGARE ESCLUSIVAMENTE L'AUTOCERTIFICAZIONE DEI REQUISITI E                                                                                                  | E DEI TITOLI DISPONI | BILE ALLA PAGINA DEL C | <u>ORSO</u>                 |          |

NON ALLEGARE CERTIFICATI O DIPLOMI

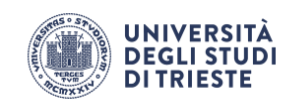

| Dichiarazione titolo di valut              | tazione                                                 | 📮 Legenda               |
|--------------------------------------------|---------------------------------------------------------|-------------------------|
| Indicare i dati del titolo o del documento | v di valutazione.                                       | \star Dato obbligatorio |
| Dettaglio titolo o documento               |                                                         |                         |
| Tipologia:*                                | Autocertificazione                                      |                         |
| Titolo:*                                   | Autocertificazione requisiti e titoli di Mario Rossi    |                         |
|                                            | Il campo è obbligatorio.                                |                         |
| Descrizione:                               | AUTOCERTIFICAZIONE DI MARIO ROSSI                       |                         |
|                                            |                                                         |                         |
|                                            |                                                         |                         |
| Allegato:*                                 | +Seleziona file                                         |                         |
|                                            | Modulo autocertificazione requisiti e titoli 60 CFU.pdf |                         |
|                                            |                                                         |                         |
| Indutro Avanti                             |                                                         |                         |
|                                            |                                                         |                         |
|                                            |                                                         |                         |

Home

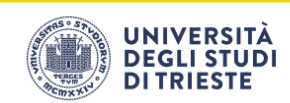

Conferma dichiarazione titoli e documenti per la valutazione

Verificare le informazioni inserite relativamente ai titoli ed ai documenti inseriti per la valutazione.

Servizi on line

| Tipologia         | Titolo                                               |
|-------------------|------------------------------------------------------|
| Autocertification | Autocertificazione requisiti e titoli di Mario Rossi |
| Ind ro Avanti     |                                                      |

AMBIENTE DI TEST

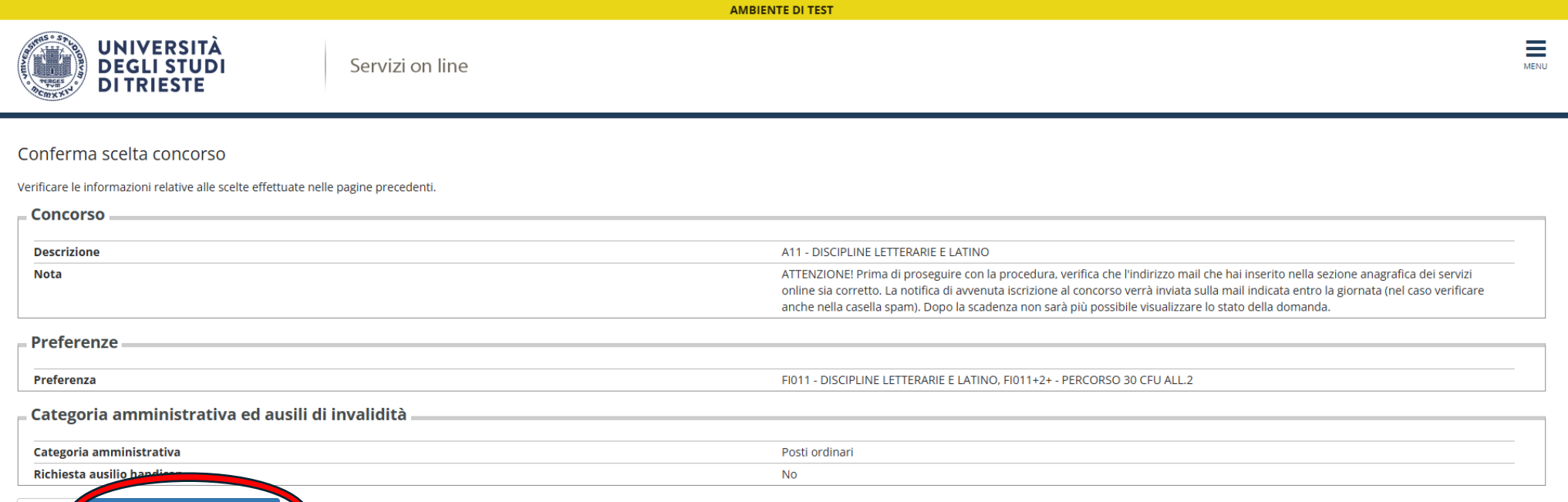

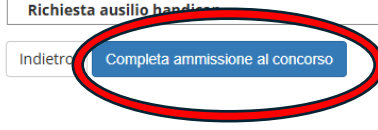

Home

### Riepilogo iscrizione concorso

Il processo di iscrizione al concorso è stato completato con successo. Se previsto il pagamento del contributo di ammissione, selezionare il tasto Pagamenti.

| Concorso di ammissione                           |                                      |
|--------------------------------------------------|--------------------------------------|
| Descrizione                                      | A11 - DISCIPLINE LETTERARIE E LATINO |
| Anno                                             | 2024/2025                            |
| Prematricola                                     | 1                                    |
| Categoria amministrativa ed ausili di invalidità |                                      |
| Categoria amministrativa                         | Posti ordinari                       |
| Richiesta ausilio svolgimento prove              | No                                   |

#### Preferenze

| Preferenza | Dettaglio                                                                                | Scad. ammissione | Scad. preimmatricolazione |
|------------|------------------------------------------------------------------------------------------|------------------|---------------------------|
| 1          | FI011 - DISCIPLINE LETTERARIE E LATINO, percorso PERCORSO 30 CFU ALL.2 - Sede di Trieste |                  |                           |

### Prove

| Descrizione        | Tipologia       | Data | Ora | Sede | Pubblicazione esiti | Materie | Stato | Voto/Giudizio | Note |
|--------------------|-----------------|------|-----|------|---------------------|---------|-------|---------------|------|
| Valutazione titoli | Test ammissione |      |     |      | -                   |         | -     | -             | -    |

#### Titoli di valutazione

| Tipologia                                                   | Titolo                                               |
|-------------------------------------------------------------|------------------------------------------------------|
| Autocertificazione                                          | Autocertificazione requisiti e titoli di Mario Rossi |
| Home concorsi Stampa domanda di ammi sione Pagamenti Moo ca | iscrizione                                           |
| 11-ma                                                       |                                                      |

### PER CONCLUDERE LA PROCEDURA CLICCARE SU "PAGAMENTI" ED EFFETTUARE IL PAGAMENTO DEI 40€ PER L'AMMISSIONE AL CONCORSO.

Se è stata allegata un'autocertificazione non corretta una volta conclusa la procedura bisogna entrare nell'<u>area riservata di esse3</u> --> Menù -->Home --> Test di ammissione (accesso programmato e lauree magistrali)--> Selezionare concorso -->Modifica iscrizione -->Iscrizione concorsi --> Procedi --> ELIMINA FILE ESISTENTE e allega modulo corretto --> Concludere la procedura